## Guida per evitare o eliminare la memorizzazione delle credenziali Microsoft su un Pc

Per entrare su Teams senza che il computer memorizzi le credenziali Microsoft è necessario **NON** spuntare la casella "**Consenti all'organizzatore di gestire il dispositivo**" e poi cliccare su "**No, accedi solo a questa app**".

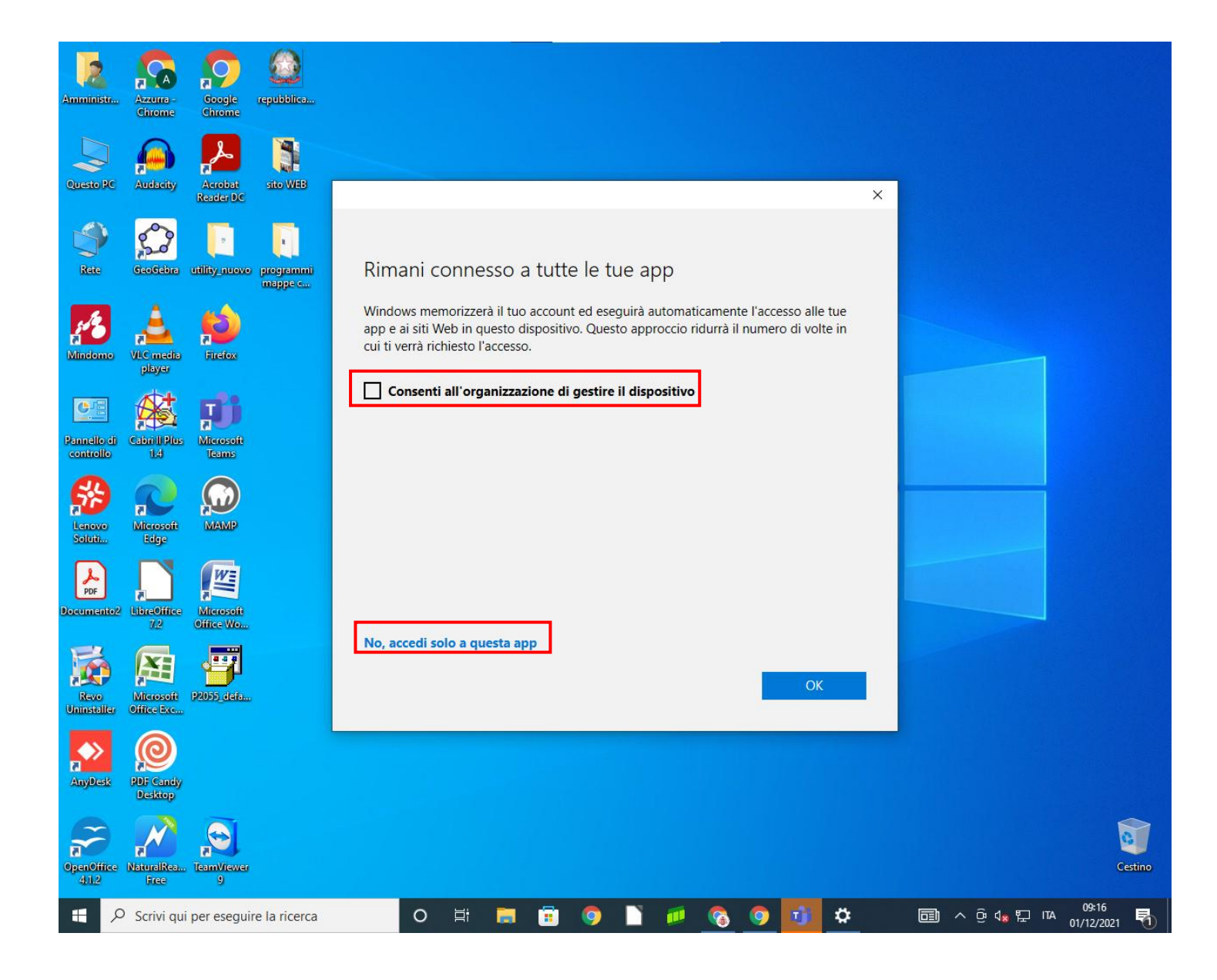

Nel caso in cui il computer abbia già memorizzato le credenziali Microsoft occorre procedere come segue.

Parzialmente... 11° 8° Microsoft Edge Foto Roma  $oldsymbol{eta}_{oldsymbol{o}}$  Modifica impostazioni account 81 S Disconnetti WinZip Univer.. Skype A Studente N Amministratore Microsoft Store OneNote for... Solitaire Office Documenti 🖾 Immagini w 図 Impostazioni WhatsApp Word 2013 🖒 Arresta - $\,\mathcal{P}\,$  Scrivi qui per eseguire la ricerca w x∃ þ; (2) 9 ٠

Cliccare su Start e poi su "Modifica impostazioni account".

Cliccare su "Accedi all'azienda o all'istituto di istruzione" nel menù laterale e selezionare il proprio account.

A questo punto, cliccare su "Disconnetti".

|   | ÷                     | Impostazioni                                    |                                                                                                    |                                                                                                    |
|---|-----------------------|-------------------------------------------------|----------------------------------------------------------------------------------------------------|----------------------------------------------------------------------------------------------------|
| 1 | ώ                     | Home                                            | Acc                                                                                                    | edi all'azienda o all'istituto di istruzione                                                          |
| [ | Trova un'impostazione |                                                 | Accedi a risorse come i messaggi email, le app e la rete. Con la<br>connessione la tua azienda o il tuo istituto di istruzione potrebbe                                           |                                                                                                    |
| , |                       |                                                 | controllare alcuni elementi nel dispositivo, come le impostazioni che<br>puoi modificare. Per informazioni specifiche in proposito, contatta il<br>personale dell'organizzazione. |                                                                                                    |
| ۶ | ٩Ξ                    | Le tue info                                     |                                                                                                    | Constitu                                                                                              |
| C | $\leq$                | Posta elettronica e account                     | Account aziendale o dell'istituto di istruzione<br>r.caruso@forteguerri.it<br>Gestisci il tuo account                                                                             |                                                                                                    |
| Ċ | I,                    | Opzioni di accesso                              |                                                                                                    | Account aziendale o dell'istituto di istruzione<br>r.caruso@forteguerri.it<br>Gesticci il tuo account |
| E | \$                    | Accedi all'azienda o all'istituto di istruzione |                                                                                                    |                                                                                                    |
| , | Ą,                    | Famiglia e altri utenti                         |                                                                                                    | Disconnetti                                                                                           |
| - | С                     | Sincronizza le impostazioni                     |                                                                                                    |                                                                                                    |
|   |                       |                                                 |                                                                                                    |                                                                                                    |